## HP2300 TECHNICAL INSTRUCTIONS

Soft Lint Free Cloth

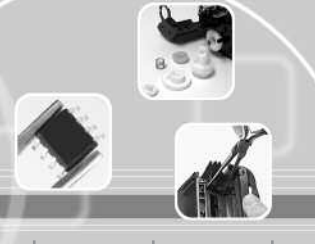

Tools

Needle-nose Pliers

#### **Technical Instructions**

GRAPHICS

**Supplies** 

Anhydrous Isopropyl Alcohol

CORPORATE LOS ANGELES, USA US 1 800 394.9900 Int'l +1 818 837.8100 FAX 1 800 394.9910 Int'l +1 818 838.7047

HP2300TECH

ATLANTA, USA US 1 877 676.4223 Int'l +1 770 516.9488 FAX 1 877 337.7976 Int'l +1 770 516.7794

DALLAS, USA

US 1 877 499.4989 Int'l +1 972 840.4989 FAX 1 877 774.1750 Int'l +1 972 840.1750

MIAMI, USA

US 1 800 595.429 Int'l +1 305 594.3396 FAX 1 800 522.8640 Int'l +1 305 594.3309

NEW YORK, USA

US 1 800 431.7884 Int'l +1 631 345.0121 FAX 1 800 431.8812 Int'l +1 631345.0690

SANFORD,USA US 1 800 786.9049 Int'l +1 919 775.4584 FAX 1 800 786.9049 Int'l +1 919 775.4584

TORONTO, CAN

CAN 1877848.0818 Int'l +1905712.9501 FAX 1877772.6773 Int'l +1905712.9502

BUENOS AIRES, ARG ARG 0810 444.2656 Int'l +011 4583.5900 FAX +011 4584.3100

MELBOURNE, AUS AUS 1 800 003. 100 Int'l +62 03 9561.8102 FAX 1 800 004.302 Int'l +62 03 9561-7751

SYDNEY, AUS AUS 1 800 003.100 Int'l +62 02 9648.2630 FAX 1800 004.302

Int'l +62 02 9548.2635 **MONTEVIDEO,URY** URY 02 902.7206 Int'l +5982 900.8358

FAX +5982 908.3816

**JOHANNESBURG, S.A.** S.A. +27 11 974.6155 FAX +27 11 974.3593

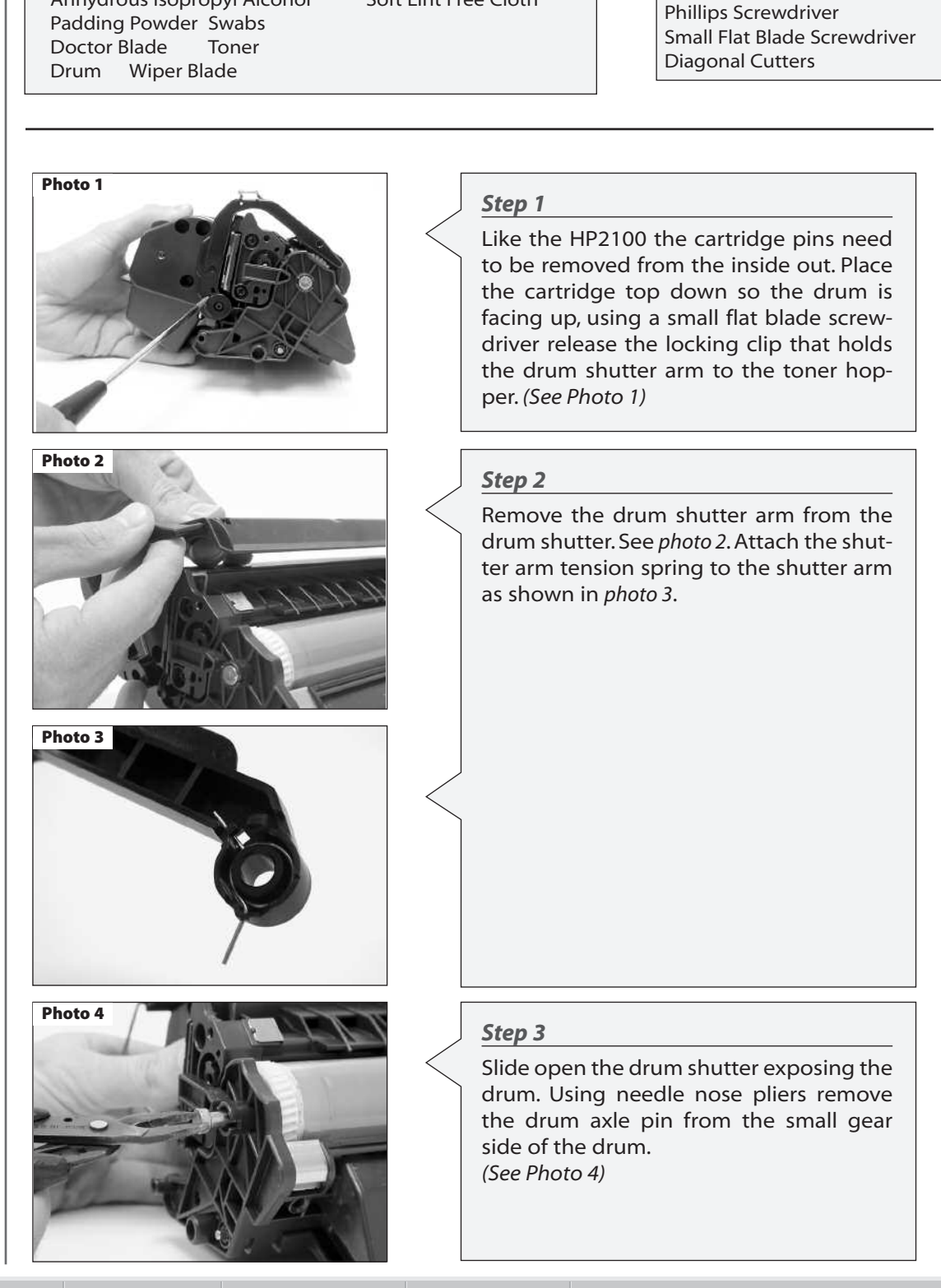

Website:

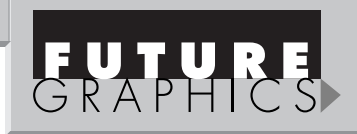

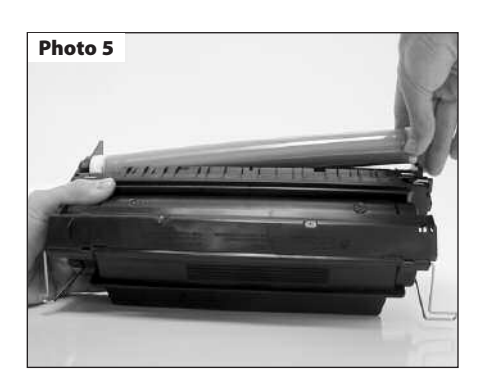

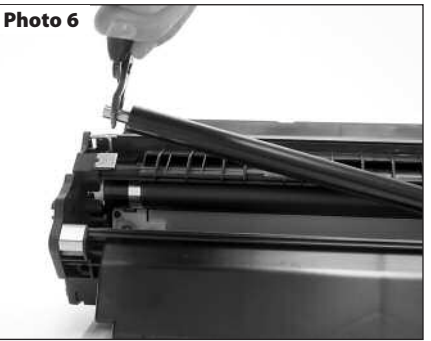

# Photo 7

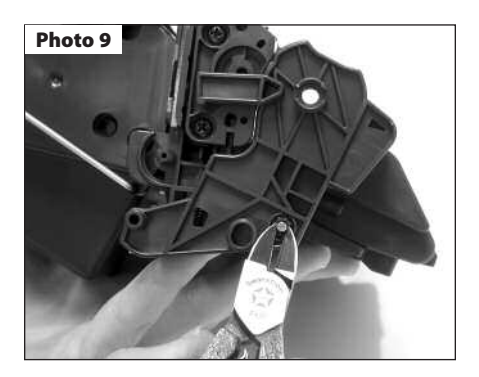

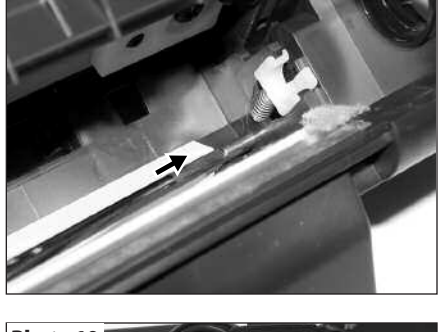

Photo 8

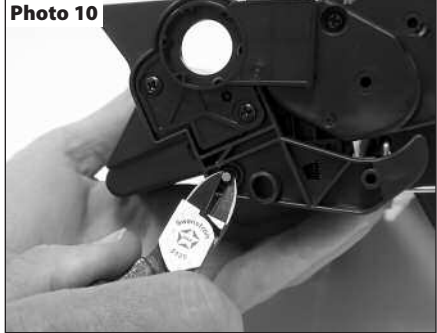

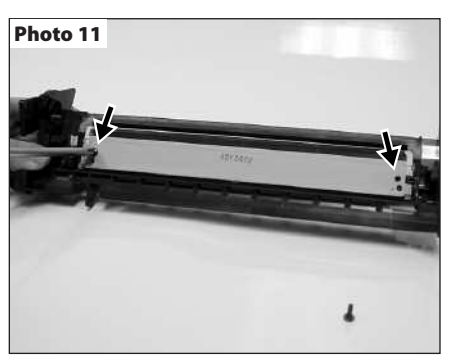

#### Step 4

With your left hand press the waste hopper and toner hopper together, while lifting the small gear end of the drum out from the cartridge. (See Photos 5)

#### Step 5

Using needle nose pliers, grasp the PCR by the metal shaft and remove. (See Photos 6)

**NOTE:** Clean the PCR using a mild soap and water.

#### Step 6

Locate the cartridge pins on each side of the cartridge next to the metal stamping of the wiper blade. Using a screwdriver press the in towards the outside of the cartridge. (See Photo 7 and 8).

#### Step 7

Using diagonal cutters remove the cartridge pins from the both sides of the cartridge. (See Photo 9 and 10).

#### Step 8

Separate the two sections of the cartridge

#### Step 9

Using a Phillips screwdriver remove the two screws holding the wiper blade to the waste hopper (*See Photo 11*). Remove the wiper blade.

#### Step 10

Dump the waste toner from the hopper. Using a vacuum or dry compressed air, clean the waste hopper.

Need trust-worthy, detailed Technical Instructions for another engine? Visit: www.futuregraphicsllc.com

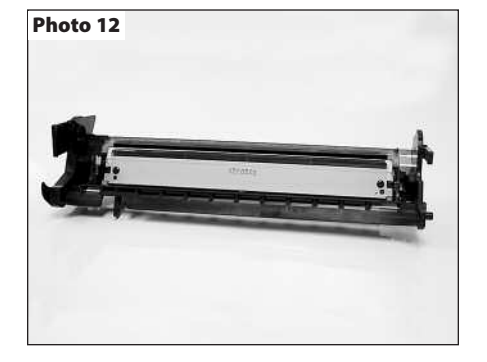

#### Step 11

Apply padding powder to the wiper blade. Place the wiper blade onto the waste hopper. Install the two screws that hold the wiper blade in place. (See Photo 12)

# FUTURE GRAPHICS

#### Step 17

Photo 17

Pull the gear housing end cap from the end of toner hopper. (See Photo 17)

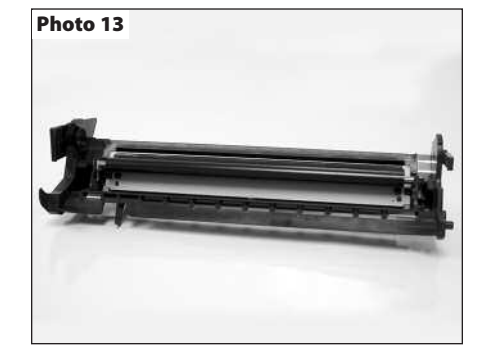

Photo 14

# Step 12

Clean the PCR saddles using a swab and alcohol, and apply new conductive grease to the black conductive saddle. Install the cleaned PCR. (See Photo 13)

#### Step 13

Apply padding powder to the drum. Install the drive gear side of the drum into the bearing hub. Slide the drum axle pin into the small gear side of the drum. (See Photo 14)

#### Step 18

Carefully rotate the cartridge 180°, remove the two Phillip screws from the contact mag roller contact end cap. (See Photo 18)

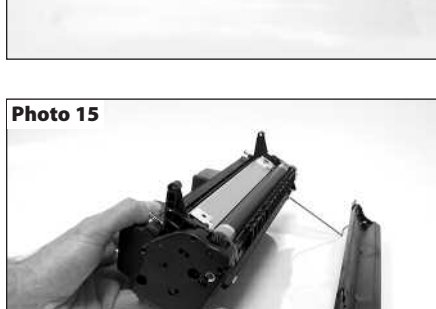

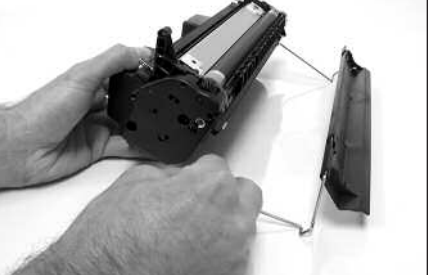

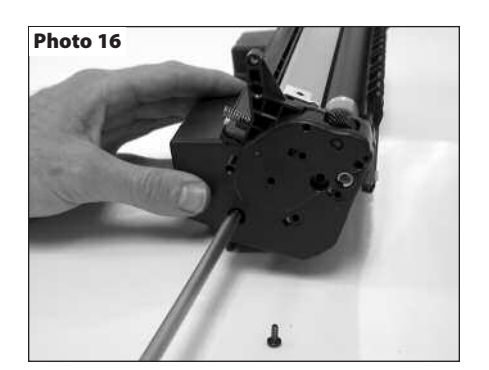

#### Step 14

Set the waste hopper section of the cartridge aside and cover.

#### Step 15

Remove the drum shutter bar from each side of the toner hopper and remove the shutter. (See Photo 15)

#### Step 16

Using a Phillips screwdriver, remove the two screws that hold the toner hopper gear housing end cap to the hopper. (See Photo 16)

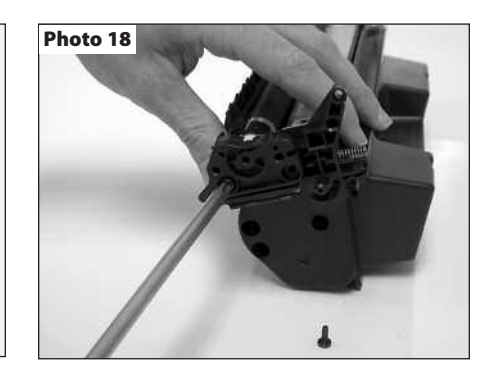

Need help with a particular remanufacturing problem? **Call the Technical Resource Center from** 8am - 5pm PST: 800 394.9900

3

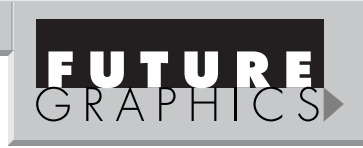

#### Step 19

Using a small flat blade screwdriver press down on the locking clip that holds the contact end cap to the toner hopper (*See Photo 19*). Remove the end cap. NOTE: Do not lose the white bearing that sits inside the contact end cap. (*See Photo 20*)

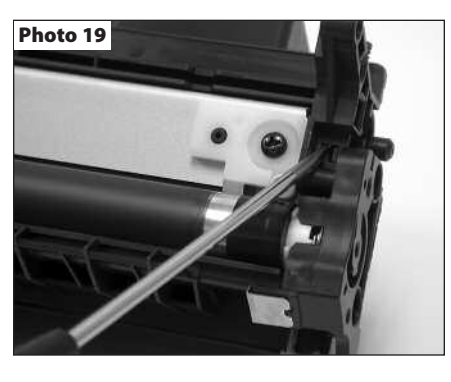

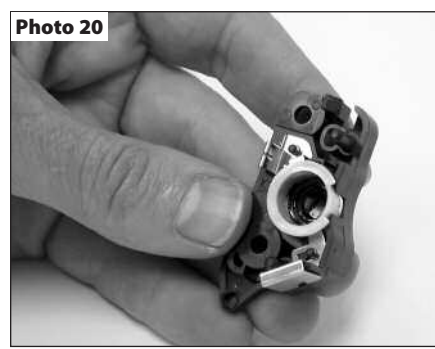

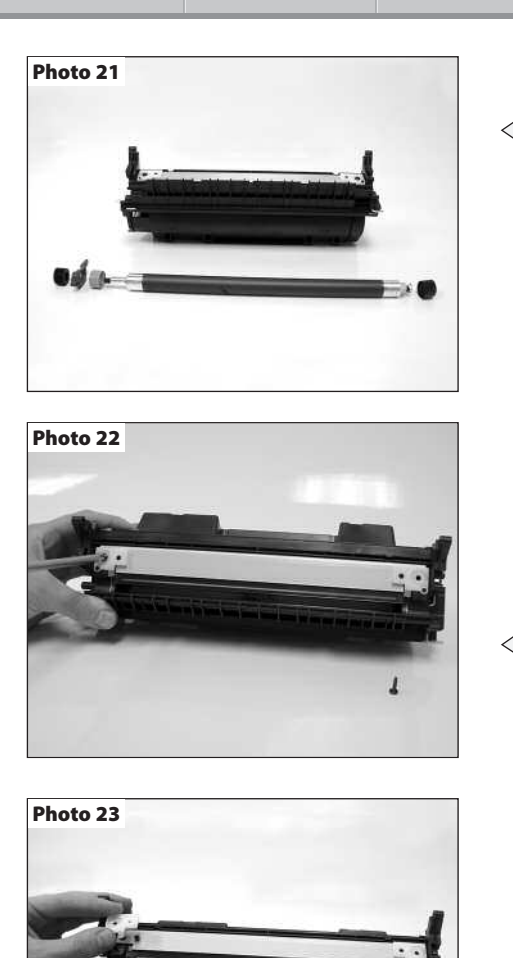

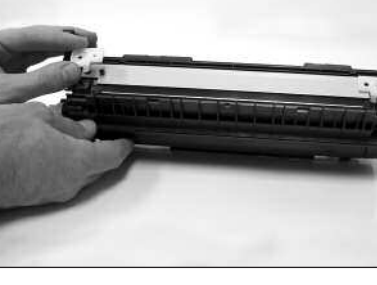

Photo 24

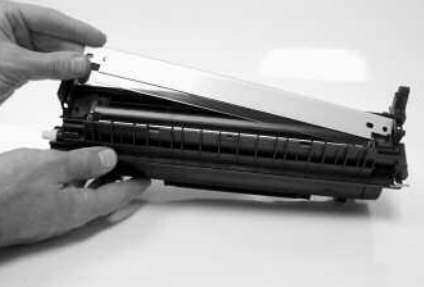

Photo 25

#### HP 2300 Technical Instructions

#### Step 20

Lift the mag roller out from the toner hopper. Remove the black drive gear, the stabilizing bar and the mag roller bushings from the ends of the mag roller (*See Photo 21*). Using dry compressed air or a vacuum, clean the toner off the mag roller. Clean the roller using a lint-free cloth and a mag roller cleaner. The mag roller bushings should be cleaned using a lint-free cloth and alcohol.

**NOTE:** Do not lose the C-bearing that sits inside the stabilizing bar. Using a vacuum or dry compressed air, clean the mag roller.

#### Step 21

Remove the two screws holding the doctor blade to the toner hopper (*See Photo* 22). **NOTE:** The two screws used to hold the doctor blade are longer than the normal cartridge screws. Make sure the correct screws are used when reassembling the toner hopper.

#### Step 22

Remove both mag roller scrapers from each end of the mag roller. (See Photo 23)

#### Step 23

Lift out the doctor blade (*See Photo 24*). Clean the doctor blade first using compressed air or a vacuum, then using a lint free cloth and alcohol

#### Step 24

Remove the mylar spacers that sit behind the doctor blade on each end of the toner hopper. (See Photo 25)

#### Step 25

Clean the toner hopper using a vacuum or dry compressed air.

#### Step 26

Fill the toner hopper using the correct gram fill.

#### Step 27

Install the two mylar shims that sit under the doctor blade.

#### Step 28

Place the doctor blade onto the toner hopper.

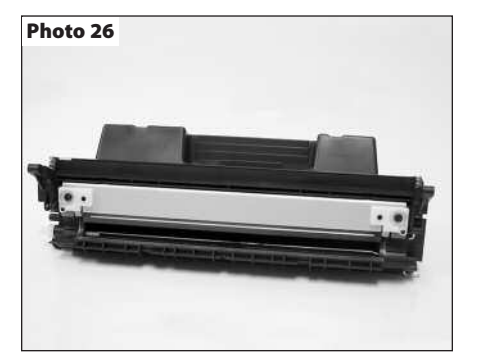

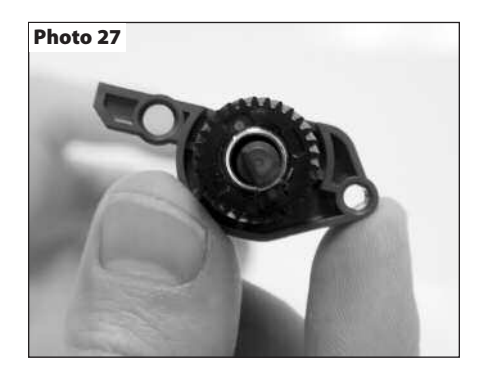

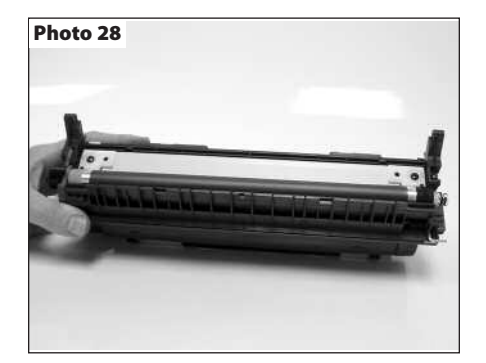

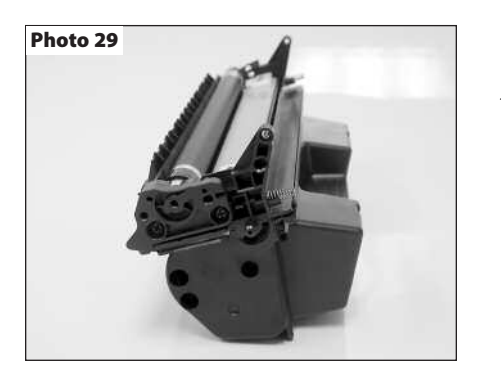

#### Step 29

Set the mag roller scrapers onto each end of the doctor blade and install the two large screws that hold the doctor blade in place. (See Photo 26)

#### Step 30

Slide the black mag roller bushing onto the contact side of the mag roller, and the green bushing onto the drive gear side of the roller. Install the stabilizing bar onto the mag roller with the C-bear facing towards the mag roller bushing. The mag roller drive gear will fit onto the mag roller either way, however the flat side of the drive gear needs to face the mag roller-stabilizing bar and the side of the gear that has the dimples faces outward. (See Photo 27)

#### Step 31

Place the mag roller into the toner hopper. (See Photo 28)

#### Step 32

Press the mag roller contact end cap onto the toner hopper. Install the two screws that hold the end cap. (See Photo 29)

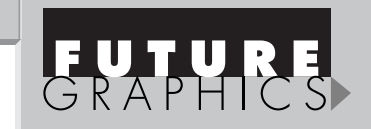

#### Step 33

Slide the gear housing end cap onto the toner hopper. Install the two screws that hold the end cap to the hopper. (See Photo 30)

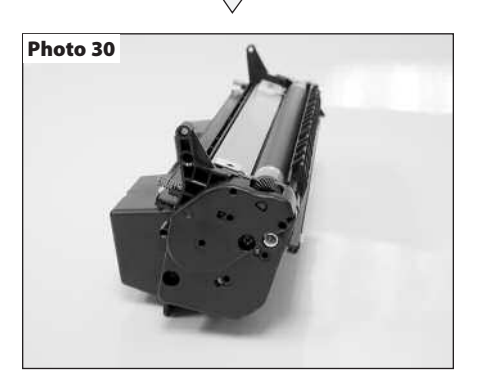

#### Step 34

Install the drum shutter bar into the slots on each end of the toner hopper. (See Photo 31)

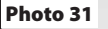

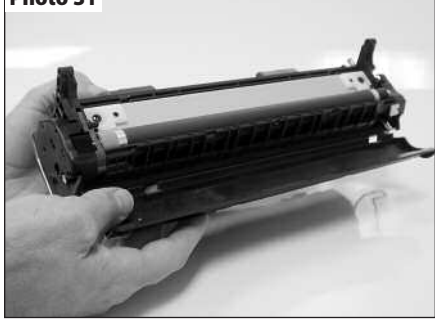

Need help with a particular remanufacturing problem? Call the Technical Resource Center from 8am - 5pm PST: 800 394.9900

-

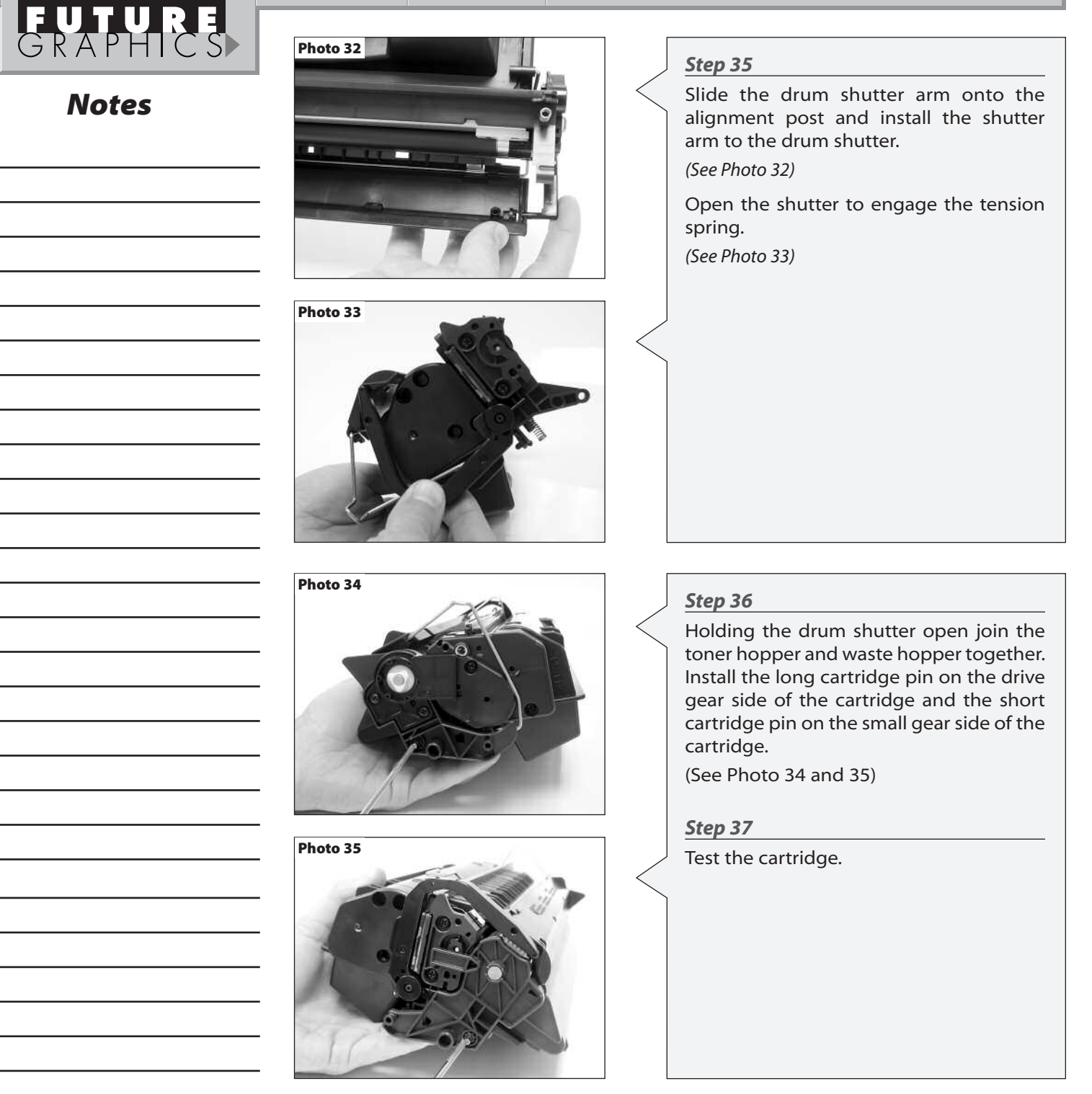

#### FAX NUMBERS

E-mail: info@futuregraphicsllc.com

| Los Angeles, USA                                        | Atlanta, USA                                          | Dallas, USA                                       | Miami, U                                 | JSA Nev                           | v York, USA     | Sanford, USA                         |
|---------------------------------------------------------|-------------------------------------------------------|---------------------------------------------------|------------------------------------------|-----------------------------------|-----------------|--------------------------------------|
| US 1 800 394.9910                                       | US 1 877 337.7976                                     | US 1 877 744.1750                                 | US 1 800 522                             | 0.8640 US 1 80                    | 00 431.8812     | US 1 800 786.9049                    |
| Int'l + 818 838.7047                                    | Int'l +1 770 516.7794                                 | Int'l +1 972 840.175                              | 0 Int'l +1 305 59                        | 04.3309 Int'l +1                  | 631 345.0690    | Int'l +1 919 775.4584                |
| Toronto, CAN<br>CAN 1 877 772.67<br>Int'l +1 905 712.95 | Sydney, A<br>73 AUS 1 800 004<br>602 Int'l +62 02 964 | NUS Melb<br>4.302 AUS 1 80<br>48.2635 Int'l +62 0 | ourne, AUS<br>00 004.302<br>03 9561.7751 | Buenos Aires,<br>Int'l +011 4584. | ARG<br>3100 Ini | Montevido, URY<br>i'l +5982 908.3816 |

Website:

www.futuregraphicsllc.com

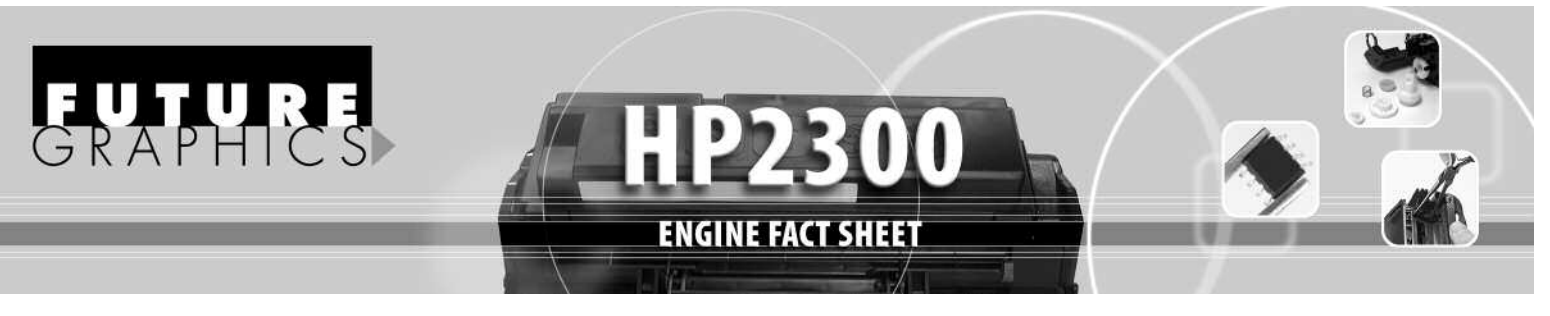

#### **ENGINE COMPATIBILITY:**

**2300/ 2300n/ 2300d/ 2300dn/ 2300dtn:** 25 ppm, Duty Cycle 50,000 pages **2300L:** 20 ppm, Duty Cycle 30,000 pages

Released in March 2003, the HP2300 series of printers are the first new HP laser printers to hit the market this year. Designed around an improved version of the HP2200 engine, the performance of the HP2300 rivals that of the HP4100 more than it does the HP2200. The HP2300 features 1200 x 1200 dpi resolution, has a print speed of 25 pages per minute (except the HP2300L, which can only print 20ppm) and can deliver the first page in just 10 seconds. At an estimated starting price of \$600 for the base model HP2300L, which is lower than the price of the HP2200 and \$700 for the HP2300, which is about \$300 less then the HP4100.

Like the machine the toner cartridge looks very similar to the HP2200, the most notable changes being the design of the toner hopper and the green chip that is on the top left side of the waste hopper. The same style chips as found on the HP4200 and HP4300, are used to store information such as the cartridge serial number, the cartridge manufacturing date, the number of pages printed using that cartridge, as well as "toner low" and "toner out" status. All this information can be viewed by running a Printer Supplies Status Page. The HP2300 will run with a used or "spent" chip, or with no chip at all, however steps must be taken and messages must be overlooked to run the cartridge.

Without a chip the machine will display a "10.10.00 Supplies Memory Error". To use the cartridge without the chip the green button with the check on it must be pressed. The machine will then display "Non HP Cartridge Detected" before going to ready. There are two other disadvantage to using the cartridge without the chip. The first is that the machine will never display toner low (the cartridge will continue to run until it is stopped by the user). The second problem is with the Supplies Status Page. All the information that is normally displayed, estimated pages remaining, toner low reached, toner out reached, etc., are replaced by a warning. " A non Hewlett-Packard supply had been detected. Certain features (such as remaining toner value data) may not be available as a result of using this non Hewlett-Packard supply".

The use of a cartridge with a used or "spent" chip has disadvantages as well. The first being that the display will continually flash "Replace Cartridge". The biggest problem being the information on the supply status page will be incorrect. The toner gauge will read 0% or 1%, the estimated pages remaining will always read 0, and the toner low and toner out message will always read reached. The only information that may be useful will be the pages printed with this supply, however it will continue adding to the previous total, having not been reset.

The cartridge itself (Q2610A) holds approximately 360 grams of toner and yields an estimated 6,000 pages @ 5% coverage, that is 1,000 pages more than the HP2200. The estimated street price of this cartridge is around \$128. Since the cartridge is similar to the HP2200 some of the same components can be used, testing is underway to ensure optimal print performance.

#### **FUTURE GRAPHICS PRODUCTS AVAILABLE:**

| Wiper Blade                  | .HP2100WBLADEK  |
|------------------------------|-----------------|
| PCR                          | .HP4000PCREQ    |
| Doctor Blade Mylar Shims     | .HP4100         |
| Doctor Blade Scarpers        | .HP4100         |
| Mag Roller Contact           | .EXCONTACT      |
| Mag Roller Bushings          | .HP4000BUSHIING |
| Toner Hopper Retaining Blade | .HP4000RBLADET  |
| Waste Hopper Recovery Blade  | .HP4000RBLADEW  |

| Fill Plug              | .HP2100FILLPLUG  |
|------------------------|------------------|
| Onyx Seal              | .HP4100SEALONYX  |
| Perimeter Sealing Foam | .HP4000PERIMETER |
| Toner Hopper Clips     | .EXCLIP4MM       |

### PRINTER MODEL COMPATIBILITY

GRAPHICS

| PRINTER MODEL       | OEM NUMBER |
|---------------------|------------|
| HP LaserJet 2300    | Q2610A     |
| HP LaserJet 2300dn  | Q2610A     |
| HP LaserJet 2300dn  | Q2610A     |
| HP LaserJet 2300dtn | Q2610A     |
| HP LaserJet 2300L   | Q2610A     |
| HP LaserJet 2300n   | Q2610A     |

#### **FUTURE GRAPHICS PRODUCT LISTING**

Int'l +62 02 9648.2635

Int'l +1 905 712.9502

| Product                   | Description                                                          | Item Number     | Pack Qty. |
|---------------------------|----------------------------------------------------------------------|-----------------|-----------|
| Drum                      | AEG                                                                  | HP2100AEGNT     | 5/60      |
| Hopper Cap                | Fill Hole Plug                                                       | HP2100FILLPLUG  | 100       |
| Hopper Rail Clip          | 4mm Metal Sure-Grip, Use 10 per cartridge                            | EXCLIP4MM       | 500       |
| Mag Roller Bushing        | Small/Short and Large/Long, Set of Two, Sold per Set                 | HP4000BUSHING   | 100       |
| Mag Roller Contact        | Two-Piece Floating Style                                             | EXCONTACT       | 100       |
| PCR                       | New, Soft Foam Type, Extra Quiet (Works with HP4500 Color Cartridge) | HP4000PCREQ     | 10        |
| Retaining Blade           | .002 x .400 x 9.63, Fits Under Mag Roller)                           | HP4000RBLADET   | 100       |
| Seal                      | Metalized, Heat-Sealed to Plastic Support, Adhesive, Onyx            | HP4100SEALONYX  | 50        |
| Seal Perimeter Foam, Onyx | One-Piece Full Perimeter Seal Channel Foam, Adhesive, Black          | HP4000PERIMETER | 50        |
| Wiper Blade               | Kuroki                                                               | HP2100WBLADEK   | 10/200    |

**ENGINE FACT SHEET** 

| Los Angeles, USA                                                                        | <b>Atlanta, USA</b>                                                               | <b>Dallas, USA</b>                                             | Miami, US                                    | <b>5A</b>                                         | <b>New York, USA</b>                 | <b>Sanford, USA</b>                                            |
|-----------------------------------------------------------------------------------------|-----------------------------------------------------------------------------------|----------------------------------------------------------------|----------------------------------------------|---------------------------------------------------|--------------------------------------|----------------------------------------------------------------|
| US 1 800 394.990                                                                        | US 1 877 676.4223                                                                 | US 1 877 499.4989                                              | US 1800 595.420                              | 97 U                                              | IS 1 800 431.7884                    | US 1 800 786.9041                                              |
| Int'l +1 818 837.8100                                                                   | Int'l +1 770 516.9488                                                             | Int'l +1 972 840.4989                                          | int'l +1 305594.3                            | 396 Ir                                            | nt'l +1 631 345.0121                 | Int'l +1 919 775.4551                                          |
| FAX 1 800 394.9910                                                                      | FAX 1 877 337.7976                                                                | FAX 1 877 744.1750                                             | FAX 1 800 522.8                              | 640 F                                             | AX1 800 431.8812                     | FAX 1 800 786.9049                                             |
| Int'l + 818 838.7047                                                                    | Int'l +1 770 516.7794                                                             | Int'l +1 972 840.1750                                          | Int'l +1 305 594.3                           | 3309 Ir                                           | nt'l +1 631 345.0690                 | Int'l +1 919 775.4584                                          |
| <b>Toronto, CAN</b><br>CAN 1 877 848.0818<br>Int'l 1 905 712.9501<br>FAX 1 877 772.6773 | <b>Sydney, A</b> l<br>AUS 1 800 003.10<br>Int'l +62 02 9648.2<br>FAX 1 800 004.30 | US Melbo<br>00 AUS 1 800<br>2630 Int'l +62 03<br>2 FAX 1 800 0 | urne, AUS<br>003.100<br>9561.8102<br>004.302 | <b>Buenos Ai</b><br>ARG 0810 444<br>FAX +011 4584 | <b>ires, ARG</b><br>4.2656<br>4.3100 | <b>Montevido, URY</b><br>URY 02 902.7206<br>FAX +5982 908.3816 |

FAX 1 800 004.302

Int'l +62 03 9561.7751

Future Graphics (FG) is a distributor of compatible replacement parts and products for imagining equipment. None of FG's products are genuine OEM replacement parts and no affiliation or sponsorship is to be implied between FG and any OEM.